## 1. E-Posta İşlemleri

Üniversitemiz tarafından kayıt işlemleri tamamlanan öğrencilerimizin üniversitemiz uzantılı e-posta adresleri aktif edilmektedir.

E-posta hesaplarınıza https://ogrencieposta.sdu.edu.tr adresinden giriş yapabilirsiniz.

Öğrenci e-posta adresleriniz aşağıdaki tabloda gösterilen şekilde eğitim programlarınızın türüne göre özel olarak açılmıştır. E-posta adreslerinizin ilk giriş parolaları TC Kimlik numaranızın son sekiz hanesidir.

#### Güvenlik için ilk girişten sonra lütfen e-posta parolanızı değiştiriniz.

|                           | E-Posta Adresi Formatı       |
|---------------------------|------------------------------|
| Önlisans Öğrencileri      | ol12345678901@ogr.sdu.edu.tr |
| Lisans Öğrencileri        | 112345678901@ogr.sdu.edu.tr  |
| Yüksek Lisans Öğrencileri | yl12345678901@ogr.sdu.edu.tr |
| Doktora Öğrencileri       | d12345678901@ogr.sdu.edu.tr  |

## 2. SDÜNET Giriş işlemi

SDÜNet platformuna giriş için E-posta adresiniz ve parolanızla oturum açtığınızda karşınıza gelen ekranda tüm hizmet ve servislerimize tek bir merkezden ulaşabilirsiniz.

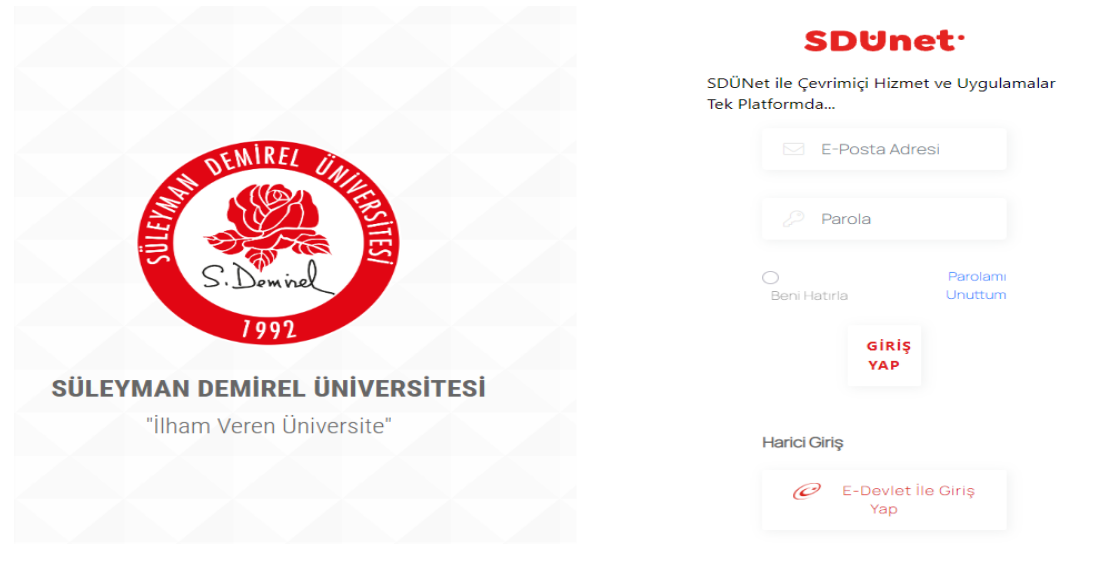

SDÜNet portalı üzerinden;

- Öğrencilerimiz ve öğretim elemanlarımız aktif dönem derslerine, ders notlarına, sınav sonuçlarına ve ders programlarına sınav takvimini görebilir.
- SDÜ Sohbet uygulamasını kullanabilir.
- Kütüphane, Yemekhane, Psikolojik Danışmanlık ve Rehberlik, Yüzme Havuzu ve Spor Tesisleri için randevu işlemlerini gerçekleştirebilir.

- Online ödeme sistemimi için; hesap bakiyesini görebilir, hesabınıza kredi kartı ile yükleme yapabilir.
- Kütüphaneden ödünç aldığınız kitapları takip edip, ceza ödeme işlemlerini yapabilir.

## 2.1. SDÜNET İki Faktörlü Koruma

Kullanmış olduğunuz bilgisayarlarınızdan ya da mobil cihazlarınızdan ilk kez SDÜNet platformuna giriş yapıyorsanız karşınıza aşağıdaki gibi **İki Faktörlü Doğrulama** aşaması gelecektir. Bu aşamada kuruluysa SDÜ Mobil uygulamanıza doğrulama kodu gönderilmektedir. SDU Mobil uygulaması kurulu değilse doğrulama kodu SMS ile gelmektedir. Gelen doğrulama kodu ile belirtilen süre içinde SDÜNet platformuna giriş işleminizi yapabilirsiniz.

Güçlü ve güvenilir bir kimlik doğrulama çözümü olan İki Faktörlü Kimlik Doğrulama (2FA), oturum açma işlemini tamamlamak ve daha yüksek bir güvenlik düzeyi elde etmek için iki farklı kimlik doğrulama faktörünü bir araya getirir.

| SDUnet <sup>.</sup>                                                                                             |
|----------------------------------------------------------------------------------------------------|
| SDÜNet ile Çevrimiçi Hizmet ve Uygulamalar Tek Platformda                                                       |
| İki Faktörlü Doğrulama                                                                                          |
| SDÜ Mobil uygulamasına doğrulama kodu gönderilmiştir. Bildirimleri<br>kontrol ediniz. Doğrulama kodunu giriniz. |
| Doğrulama Kodu                                                                                                  |
|                                                                                                    |
| Bu cihaza güven                                                                                                 |
| Kalan süre: 2 dakika 54 saniye                                                                                  |
| Doğrula                                                                                                    |

## 3. SDÜNET Araç Kayıt İşlemi

Üniversite içerisinde yer alan bariyerlerden otomatik geçiş için araç tanımlaması yapmanız gerekmektedir.

Araç tanımlamalarınızı SDÜNet platformu üzerinden yapabilir, güncelleyebilir veya silebilirsiniz.

| Üni | versite Uygular<br>Platformu               | Yeni Hgs Ekleme                                         | ×        |
|-----|--------------------------------------------|---------------------------------------------------------|----------|
|     | Kişisol                                    | Etiket Türü                                             |          |
|     | Sendika Bilgile                            | Seçiniz                                                 | ~        |
|     | Ödeme Bilgile                              | Yakınlık Türü                                           |          |
|     | İzin Al                                    | Kendisi                                                 | ~        |
|     | Görevlendirm                               | Plaka                                                   |          |
| S   | Yer İmleri                                 | Plakanızı Boşluk Bırakmadan ve Büyük Harflerle Giriniz! |          |
|     | Görevde Yüks<br>Unvan Değişik<br>Sonuçları |                                                         |          |
| م ا | İletişim Bilgileı                          | Kapat                                                   |          |
| Ľ   | (Kimlik karti bo                           | карат                                                   | <u> </u> |
| D   | Hizmet Belgesi                             |                                                         |          |
|     |                                            |                                                         |          |
| 0   |                                            |                                                         |          |

# 4. SDÜNET Rezervasyon işlemi

Üniversitemiz rezervasyonla hizmet veren birimlerinden (Kütüphane, Psikolojik Danışmanlık, Havuz) rezervasyon alabilir, güncelleyebilir veya rezervasyonlarınızı silebilirsiniz.

| SDUnetvi         | Rezervasyon Birimleri ×                                                                                                    |  |
|------------------|----------------------------------------------------------------------------------------------------|--|
| 0                | SDÛ                                                                                                    |  |
|                  | Kütüphane Rezervasyonu                                                                                                    |  |
| Rezervasyonlarım | 02.03.2022 Tarihli Sağlık Bakanlığı Bilim Kurulu Kararı ile HES<br>Kodu kontrolleri kaldırılmıştır. Aynı karar doğrultusunda<br>yemekhane rezervasyon işlemleri de iptal edilmiştir. |  |
|                  | Psikolojik Danışmanlık Rezervasyonu                                                                                                    |  |
|                  | Havuz Üyeliğiniz Bulunmadığı İçin Havuz Rezervasyonu<br>Yapamazsınız.                                                                                                    |  |
|                  |                                                                                                    |  |

# 5. SDÜNET Bakiye Bilgileri

Üniversitemiz genelinde yapılan ödemelerde kullanılan Online Ödeme Sistemi Bakiyenizi görebilir isterseniz bakiye yükleme işlemini gerçekleştirebilirsiniz.

Süleyman Demirel Üniversitesi Online Ödeme Sistemi İle Yapılabilecek İşlemler

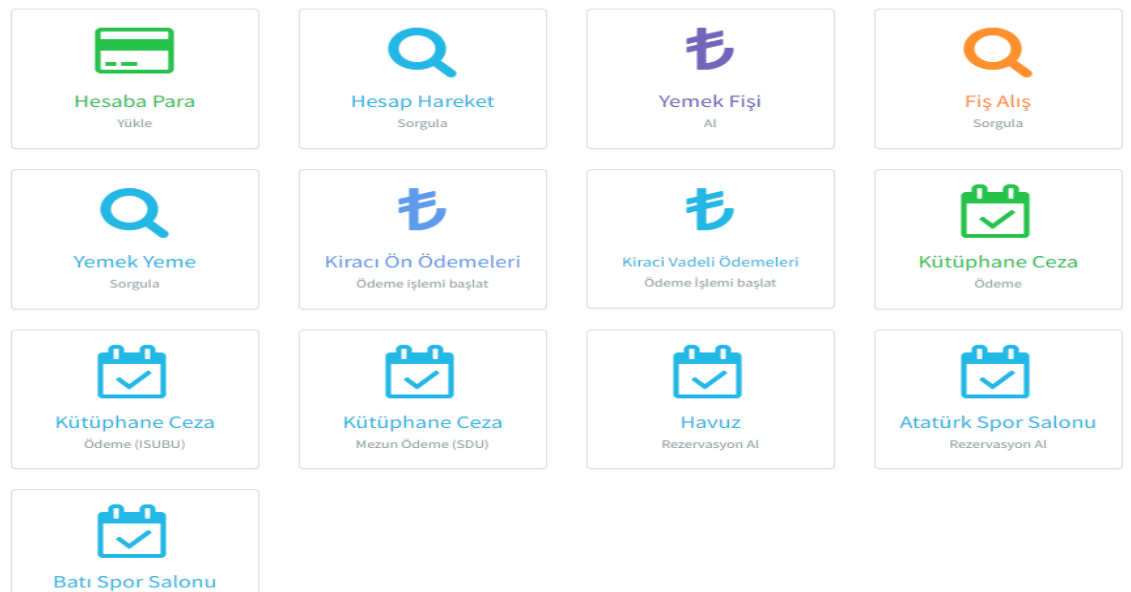

## 6. SDÜNET Dijital Formlar Sistemi

vasyon Al

Personel ve öğrenci için 2 farklı biçimde oluşturulmuş dijital formlar yer almaktadır.

Dijital Formlar kısmında Öğrencilerimiz için Lisansüstü, Lisans ve ÖnLisans formlar bulunmaktadır.

Lisans Üstü dijital formlar kısmında Dönem Projesi İşlemleri, Seminer Dersi İşlemleri ve Uzmanlık Alan Derslerin içerikleri yüklenip danışman ve enstitü onayına gönderilmektedir.

| SDÜ Dijital Formlar Siste                               | emi 🕑 « |                                            |                        |           |            |              |           | ی 🔅 🖻          |
|---------------------------------------------------------|---------|--------------------------------------------|------------------------|-----------|------------|--------------|-----------|----------------|
| <ul> <li>Dijital Formlar</li> <li>Lisansüstü</li> </ul> | ^<br>~  | <b>Uzmanlık Alan</b><br>Uzmanlık Alan Konu | su                     |           |            |              |           | E Excele aktar |
| <ul><li>Lisans</li><li>ÖnLisans</li></ul>               |         | Ara                                        |                        |           |            |              |           | Q              |
| : Akademik Formlar                                      | ~       | ✓ Gelişmiş filtre<br>İşlemler              | eleri göster<br>Türkçe | Íngilizce | Öğrenci No | Öğrenci adı  | Bölüm adı | Onay durum     |
|                                                         |         |                                            |                        |           | Gösterile  | cek veri yok |           |                |

#### 7. SDÜNet Lisanslı Yazılımlar

SDÜNet Platformuna giriş yaptıktan sonra Sağ tarafta bulunan Lisanslı Yazılımlar menüsünde, üniversitemiz tarafından satın alınan veya üniversite eposta adresiniz ile ücretsiz kullanabileceğiniz uygulamalar yer almaktadır.

| Üniversite Uygulama<br>Platformu | <b>SDUnet</b>                                                                                                    | u .                                                                                                    |                                                                                                    |                                                                                                    |                                                                                 |
|----------------------------------|----------------------------------------------------------------------------------------------------|----------------------------------------------------------------------------------------------------|----------------------------------------------------------------------------------------------------|----------------------------------------------------------------------------------------------------|---------------------------------------------------------------------------------|
| & Kişisel >                      | Lisanslı<br>Yazılımlar                                                                                             | SDÜ SDÜ You                                                                                                    | tube 🙆 Bidb                                                                                                    | <ul> <li>Bidb</li> <li>Youtube</li> </ul>                                                                 | AkademiX<br>Tv                                                                  |
| 😵 Lisanslı Yazılımlar            |                                                                                                    |                                                                                                    |                                                                                                    |                                                                                                    |                                                                                 |
|                                  | Bu sayfada û<br>kullanabileoc<br>Uygulamalar<br>erişim ayarla<br>Lisanslı uygu<br>Birim olarak t<br>talebi oluştur | niversitemiz tarafında<br>ğiniz uygulamalar yer<br>ı indirmek için Kampü<br>ırının nasıl yapılacağır<br>lamalarla ilgili destek<br>ilgil işlem Daire Başka<br>abilirsiniz. | n satın alınan veya ün<br>almaktadır.<br>8 Dışı Erişim ayarlarını ı<br>11 buraya tiklayarak öğ<br>almak isterseniz, Talaş<br>almak isterseniz, Talaş<br>nlığı, Sektör olarak ise L | iversite eposta adr<br>yapmanız gerekma<br>ronebilirsiniz.<br>Takip ve Destak Sis<br>isanslı Yazılımlar s | esiniz ile ücretsiz<br>sktedir. Kampüs dışı<br>karnı üzerinden<br>eçerek destek |
|                                  | Adobe Crec                                                                                                    | itive Cloud                                                                                                    |                                                                                                    |                                                                                                    | +                                                                               |
|                                  | Ansys                                                                                                    |                                                                                                    |                                                                                                    |                                                                                                    | +                                                                               |
|                                  | Autodesk A                                                                                                    | utoCAD                                                                                                    |                                                                                                    |                                                                                                    | +                                                                               |
|                                  | ForcePoint                                                                                                    | VPN Uzak Erişim                                                                                                    |                                                                                                    |                                                                                                    | +                                                                               |
|                                  | Canva                                                                                                    |                                                                                                    |                                                                                                    |                                                                                                    | +                                                                               |

## 8. SDÜNET Uzak Erişim Uygulaması

Fiziksel olarak üniversite yerleşkesinde bulunamadığımız durumlarda üniversitemizin sunmuş olduğu dijital hizmetlere ve üniversite ağına bağlanmamız gerektiğinde güvenli bir bağlantı için SDÜ VPN hizmeti sunulmaktadır. Üniversitemiz öğrenci ve personellerine özel sağlanan bu imkan ile fiziki olarak yerleşke içerisindeymişçesine dijital tüm hizmetlerden yararlanabilirsiniz.

SDÜNet platformuna üzerindeki Lisanslı Yazılımlar menüsüne girerek gelen ekranda "ForcePoint VPN Uzak Erişim" menüsüne tıklayarak kurulum dosyalarına erişilir. Kurulum detaylarına Bilgi işlem daire başkanlığı <u>https://bidb.sdu.edu.tr/</u> web sayfası duyurular kısmından ulaşabilirsiniz.

|   | Platformu          | ~ | SDUnet                                                                                                    |                                                                                                    |                                                                                |                                                                                                    |                                                                 |
|---|--------------------|---|----------------------------------------------------------------------------------------------------|----------------------------------------------------------------------------------------------------|--------------------------------------------------------------------------------|----------------------------------------------------------------------------------------------------|-----------------------------------------------------------------|
| 8 |                    |   | Lisanslı Yazılımlar                                                                                                    | <b>()</b> 500                                                                                                    | SDÜ Youtube                                                                    | 🙁 Bidb 🔹 💼 Bidb Yo                                                                                 | utube 🗾 Aka                                                     |
| 8 | Lisonsh Yazılımlar |   |                                                                                                    |                                                                                                    |                                                                                |                                                                                                    |                                                                 |
|   |                    |   | Bu sayfada Eniversitemia tarahından s<br>Uygularnalan indirmek için Kampüe D<br>Usonsk uygularnalarla ilgili destek ele | atim aliman veya üniversite epoeta od<br>19 Erigim ayarkanırı yapımanız gerektr<br>198 İsterseniz, 1983) Tuliyi us Postat B | nasinic ile Genetals kulie<br>ektedir. Kompüs dışı a<br>atteri Gserinden Birim | nabileceğiniz uygularmalar y<br>tışlın ayarlarının nasıl yapıla<br>olarısk Bilgi işləm Dairo Başkı | er almaktadır.<br>xağını buraya tikla<br>anlığı, tektlir elerek |
|   |                    |   | Adobe Creative Cloud                                                                                                    |                                                                                                    |                                                                                |                                                                                                    |                                                                 |
|   |                    |   | Ansys                                                                                                    |                                                                                                    |                                                                                |                                                                                                    |                                                                 |
|   |                    |   | Autodesk AutoCAD                                                                                                    |                                                                                                    |                                                                                |                                                                                                    |                                                                 |
|   |                    |   | ForcePoint VPN Uzak Erigim                                                                                              |                                                                                                    |                                                                                |                                                                                                    |                                                                 |
|   |                    |   | ForcePoint VPN Uzak Erigim uygularna                                                                                    | una ait kurulum dasyalanna ve kurulur                                                                                       | n talimatlarına buraya                                                         | tiklayarak ulagabilirsinis.                                                                        |                                                                 |
|   |                    |   | Carwo                                                                                                    |                                                                                                    |                                                                                |                                                                                                    |                                                                 |
|   |                    |   | Eviows                                                                                                    |                                                                                                    |                                                                                |                                                                                                    |                                                                 |
|   |                    |   | IBM SPSS Statistics ve AIMS                                                                                             |                                                                                                    |                                                                                |                                                                                                    |                                                                 |

#### 9. SDÜNet Trend Micro Antivirüs

Üniversitemiz tarafından ücretsiz olarak öğrencilerimizin kullanımına sunulmuştur.

SDÜNet platformunda bulunan Lisanslı Yazılımlar Menüsünden Trend Micro Antivirüs uygulamasına tıklayarak işletim sisteminize uygun olan kurulum dosyasına ve kurulum kılavuzuna erişebilirsiniz.

|                              | Agent     | ? _ ×      |
|------------------------------|-----------|------------|
| You are protected an         | Enabled   | up to date |
| Virus / Malware              | 0         |            |
| Since 23.07.2023 (Sun) 09:05 |           |            |
| Spyware / Grayware           | 0         | Q          |
| Since 23.07.2023 (Sun) 09:05 | l         | Scan       |
| Scheduled Scan               | Enabled   | <b></b>    |
| Weekly on Mon at 11:00       |           | Update     |
| Smart Scan Agent Pattern     | 18.615.00 |            |
| Last update: 7.08.2023       |           |            |
| மை யட 🌣                      |           | ×4         |

# 10. SDÜ Mobil Uygulama

Üniversitemiz ile ilgili işlemlerinizi rahatlıkla yapabileceğiniz 'SDÜ Mobil', her türlü ihtiyacınıza cevap verecek şekilde tasarlanmıştır.

Android ve IOS cihazlar üzerinden hizmet sunan uygulama ile

- Haberler ve Duyurular
- Öğrenci Bilgi Sistemi
- Yemekhane İşlemleri
- Spor Tesisleri İşlemleri
- Kütüphane İşlemleri
- Hesap İşlemleri
- Talep Takip Sistemi
- Akademik Takvim
- Ayrıca Radyo SDÜ, Youtube kanalımız ile sosyal medya hesaplarına da kolaylıkla ulaşabileceğiniz uygulama menüleri yer almaktadır.

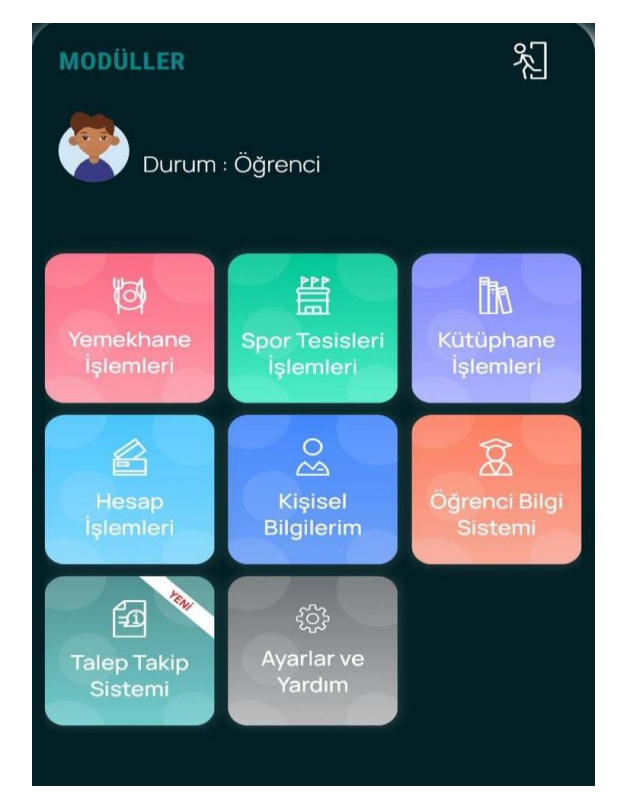

# 11. SDÜ Mobil Araç Kayıt İşlemleri

Öğrenci e-posta hesabı ile giriş yaptıktan sonra SDÜ Mobil uygulamasında yer alan 'Kişisel Bilgilerim' menüsünü seçerek Araçların alanına ulaşabilirsiniz.

Araçlarım menüsünde tıkladıktan sonra açılan ekrandaki 'Yeni Kayıt Ekle' butonundan araç kayıt ekleme işlemini gerçekleştirebilirsiniz.

Araç kayıt ekleme işlemi yaparken 'Kayıt Sahibi' alanına kendisi seçeneğini seçip, plakanızı yazdıktan sonra 'Kaydet' butonu ile kaydınızı gerçekleştirebilirsiniz. Bu işlem sonrasında, aracınızla batı yerleşkesinde yer alan araç kayıt istasyonuna uğramayı unutmayınız!

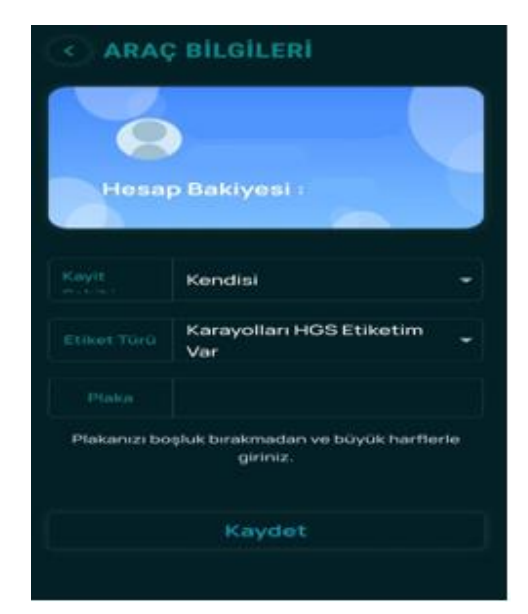

## 12. SDÜ Mobil QR Kodlu Geçiş İşlemi

Öğrenci e-posta hesabı ile giriş yaptıktan sonra SDÜMobil uygulamasında menüde bulunan **'Qr kod butonu'** üzerinden QR kod okuma ekranına ulaşabilirsiniz.

Turnike üzerinde yer alan QR Kodlu okutarak yetkiniz olan turnikelerden geçiş yapabilirsiniz.

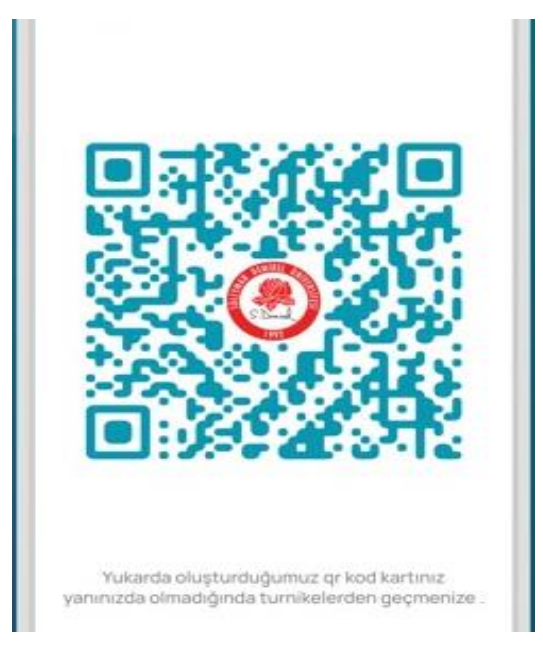

## 13. SDÜ Mobil Bakiye Bilgileri

Yerleşke içerisindeki yemekhaneler, yüzme havuzu, spor tesisleri ve kütüphane sistemlerinde ödemeler her öğrencimizin online hesabı üzerinden gerçekleşmektedir.

Hesabınıza bakiye yüklemek için SDÜ Mobil uygulamasında menülerin altında Hesap İşlemleri Menüsünden yapılmaktadır.

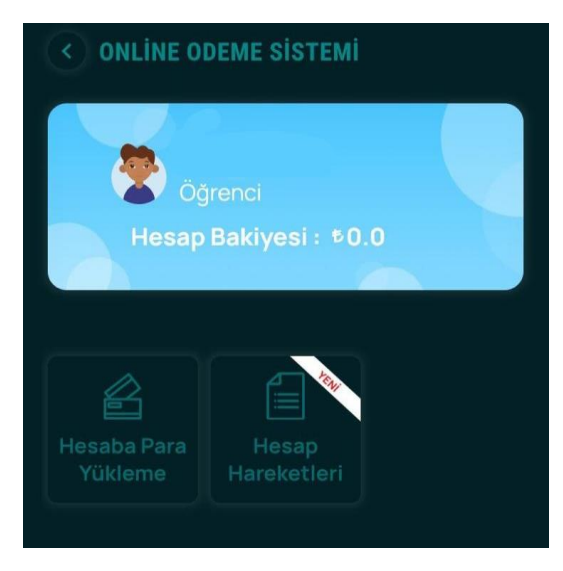

#### 14. SDÜ Mobil Yemekhane İşlemleri

Öğrencilerimiz hesap bakiyelerine para yüklemi işlemini tamamladıklarından sonra yemekhane işlemleri menüsünden aylık yemek listesini görüntüleyebilir ve kolayca haftalık yemek fişi alabilirler.

Üniversitemiz "SDÜ Askıda Yemek" sloganı ile sosyal sorumluluk projesi başlatmış bulunmaktadır. Bu çerçevede oluşturulan bilgisayar uygulaması ile gönüllü katılımcılarımızın (sadece online alınacak olan) maddi katkıları bir havuza toplanmakta ve sadece yardıma ihtiyaç duyan öğrencilerimize askıda yemek olarak takdim edilmektedir.

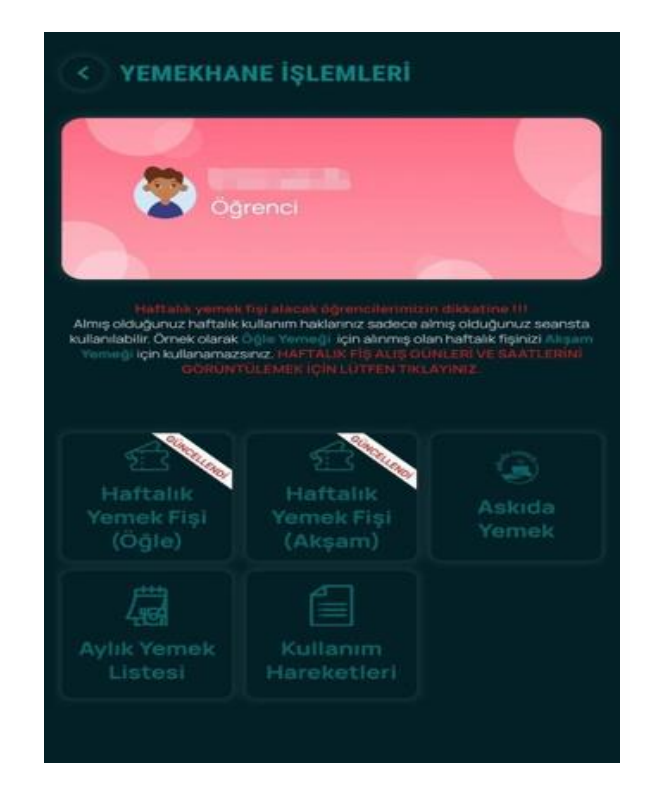

## 15. SDÜ Mobil Spor Tesisleri İşlemleri

Öğrencilerimiz, Üniversitemiz Spor Tesislerinden Mobil uygulama üzerinden rezervasyon işlemi, paket satışı işlemlerinden faydalanabilir ve mevcut paketlerini ve rezervasyonlarını görüntüleyebilmektedir.

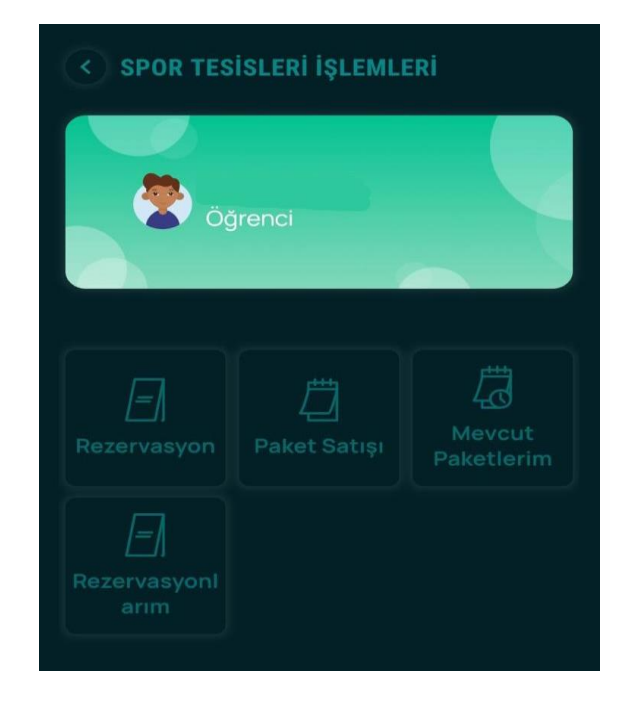

### 16. YETKİM Hizmeti

YETKİM hizmeti Ulusal Akademik Ağı ULAKNET'e bağlı yüksek eğitim ve araştırma kurumları için kurulmuş kimlik federasyonudur.

YETKİM, web kaynakları için kimlik doğrulama ve yetkilendirme altyapısı sağlar. Bu altyapı ile kurumlararası web kaynaklarına erişim basit ve güvenli olur. Kullanıcılar kendi kurumlarındaki kimlik bilgileri ile birçok web kaynağına ve e-posta, kütüphane, öğrenci sistemi gibi farklı servislere tek bir adımda erişimini sağlar.

YETKİM aynı zamanda eduGAIN üyesidir. eduGAIN Avrupa Akademik ağı GEANT tarafından işletilen küresel bir hizmettir. 73 farklı ülkenin eğitim ve araştırma ağları tarafından işletilen federasyonların katılımı ile 2.600'den fazla kimlik sağlayıcısı ve 1.800'den fazla hizmet sağlayıcısı aynı çatı altında toplanmıştır.

Süleyman Demirel Üniversitesi 04 Ağustos 2023 tarihi itibariyle YETKİM Federasyonu'na kimlik sağlayıcı olarak dahil olmuş ve bu sayede Kağıtsız Erasmus (EWP) sürecine geçiş için önemli bir adım atılmıştır.

- Yetkim ile ilgili detaylara https://yetkim.org.tr sayfasından erişebilirsiniz.
- eduGAIN hakkında daha detaylı bilgiyi https://edugain.org/ sayfasından erişebilirsiniz.

### 17. Yerleşkelerdeki KIOSK Kullanımı

Yerleşke içerisindeki yemekhane girişlerinde yer alan kiosklar üzerinden aşağıdaki işlemleri yapabilirsiniz;

- Hesaba bakiye yükleme ( sadece kredi kartı ile)
- Rezervasyon işlemleri
- Haftalık fiş alımı
- Yüzme havuzu ve spor tesisleri paket alımları ve rezervasyon işlemleri
- Kütüphane işlemleri
- Yemekhane İşlemleri

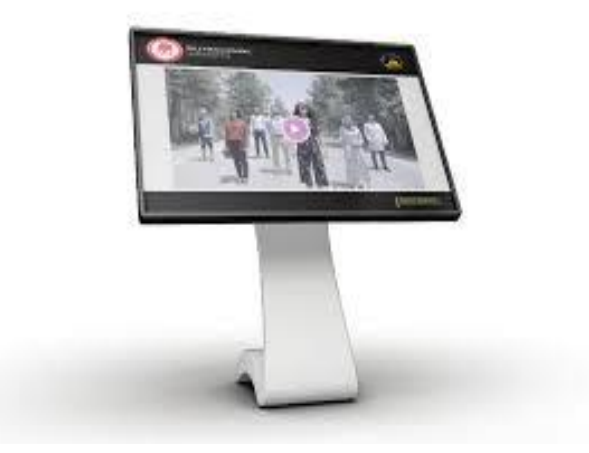

# 18. Kablosuz Ağ Kullanımı (SDUnet\_Wifi / Eduroam)

#### 18.1. SDUnet\_Wifi

Bilgi İşlem Daire Başkanlığı web sayfasında bulunan Bağlantılar bölümündeki **Ağ Bağlantı Ayarları** butonundan kullandığınız cihaz türüne göre kurulumun nasıl yapıldığına dair bilgi veren videolara ulaşabilirsiniz.

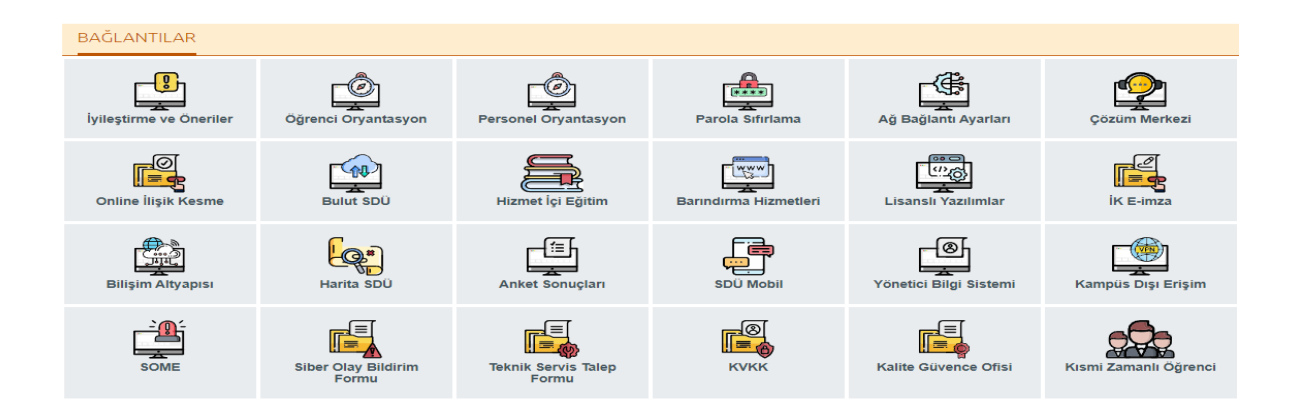

#### 18.2. Eduroam

Eduroam üyesi kurumların kullanıcılarının diğer eğitim kurumlarında da sorunsuzca ağ kullanımını sağlamaktadır. eduroam üyesi kurumların kullanıcıları, kendi kurumlarında ağa bağlanmak için kullandıkları kullanıcı adı ve şifreleri ile, eduroam üyesi olan başka bir kurumdan ağa bağlanabilirler.

Dünya üzerinde şu an birçok üniversite eduroam'a katılmıştır. Türkiye'de katılan üniversitelere arasında Süleyman Demirel Üniversitesi de bulunmakla birlikte eduroam Türkiye Federasyonuna kayıtlı 152 kurum bulunmaktadır.

<u>https://eduroam.sdu.edu.tr/</u> web adresinde bulunan eduroam bağlantı ayarları sayfasından kullandığınız cihaz türüne göre bağlantı ayarları ile ilgili dokümana ulaşabilirsiniz.

#### 19. Talep Takip ve Destek Sistemi

Tüm öğrencilerimizin ister mobil uygulamadan ister SDUNet üzerinden çevrim içi olarak sorun ve taleplerini 7/24 esasıyla ilettikleri ve taleplerin karşılanma süre, oranlarının üst yöneticiye raporlandığı bir sistemdir.

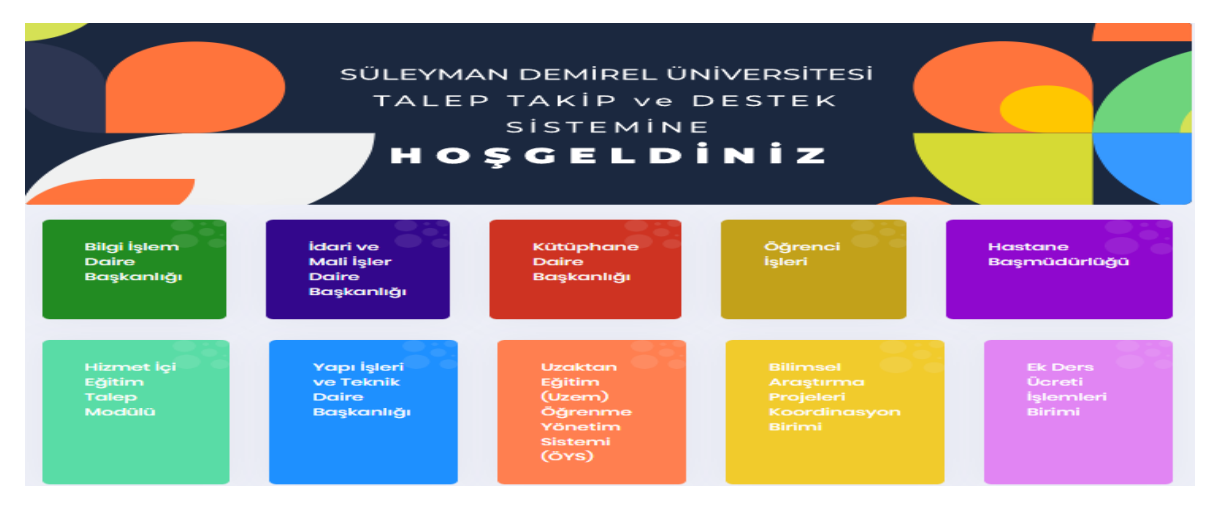

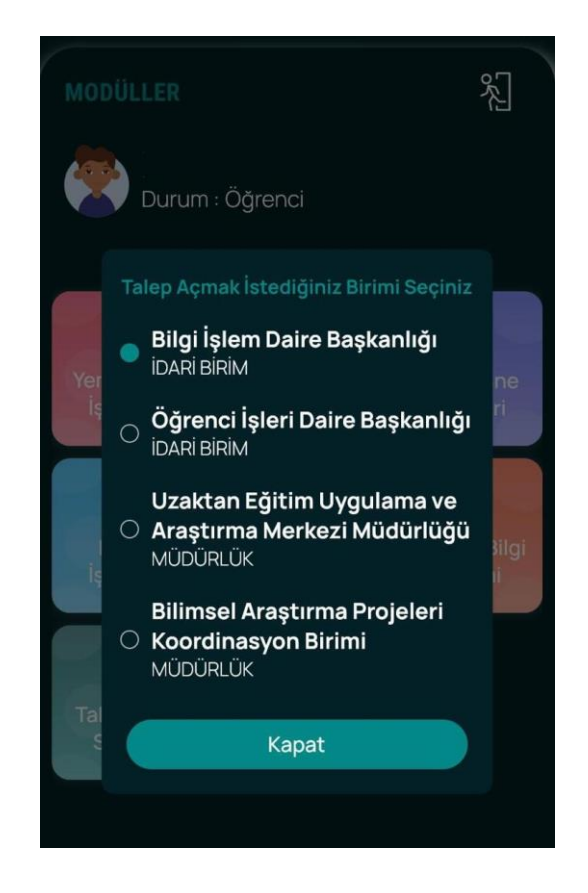

#### 20. Office 365 Hizmeti

Üniversitemiz öğrencilerimize eğitim ve araştırma süreçlerinde kullanmaları için lisanslı olarak ofis yazılımları sağlanmaktadır. Bu kapsamda, Microsoft tarafından sağlanan Office 365 hizmetleri kullanılmaktadır. Bu hizmetlere öğrencilerimiz istedikleri her yerden ve herhangi bir cihazı üzerinden erişebileceği, ofis uygulama yazılımları sağlanmaktadır. Microsoft Cloud Partner olarak Üniversitemiz için Office 365 aboneliğimiz yapılmış olup, öğrencilerimiz üniversite tarafından verilen mail adreslerini kullanarak bu hizmetlere erişilebilmektedir.

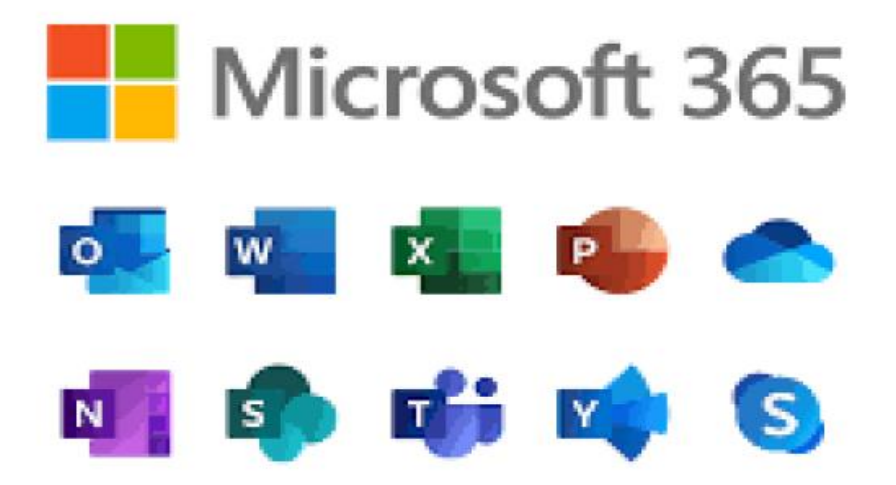

Office 365 aktivasyonu için;

Adım 1) Tarayıcınız (Chrome, Firefox, Explorer...) üzerinden aşağıda bulunan adrese gidiniz.

https://www.microsoft.com/tr-tr/education/products/office

Adım 2) Açılan sayfada aşağıdaki resimde gösterilen bölüme SDU MAİL HESABINIZI yazıp 'BAŞLAYIN' butonuna basınız.

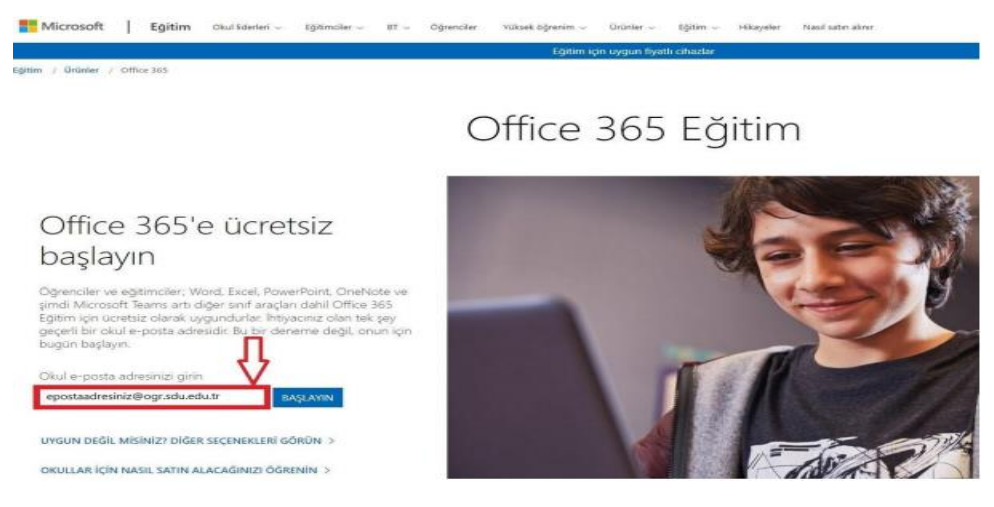

Adım 3) Öğrenciyim seçeneğini işaretleyerek devam ediniz.

# Öğrenci misiniz, öğretmen mi?

Size sınıfta ve çevrimiçi ortamda gerekli olan Office 365 araçlarını sağlayacağız. BT yöneticisiyseniz, okulunuzu kaydedin.

#### Öğrenciyim 😔

#### Öğretmenim 😔

Adım 4) Tarayıcınız üzerinden yeni bir sekme açarak SDU eposta 'https://ogrencieposta.sdu.edu.tr' hesabınıza gelen "Doğrulama Kodu"nu kopyalayınız.

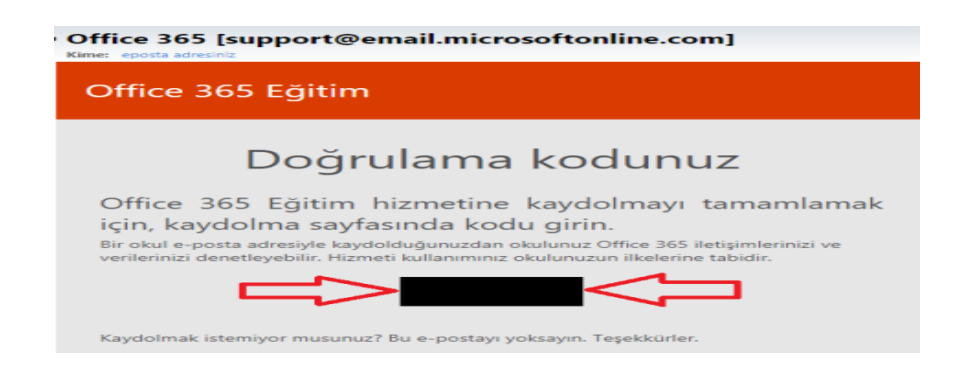

Adım 5) Açılan sayfadaki kayıt formunu doldurunuz ve SDU eposta hesabınıza gelen doğrulama kodunu form içerisinde ki işaretli alana girip "Başlat" butonuna tıklayınız.

#### Hesabınızı oluşturun

| Ad                                                                                                    | Soyadı                                                                                                    |
|----------------------------------------------------------------------------------------------------|----------------------------------------------------------------------------------------------------|
| Parolayı değiştir                                                                                                    |                                                                                                    |
| Parolayi onaylayın                                                                                                    |                                                                                                    |
| e-posta-adresiniz@sdu.edu.tr a<br>tamamlamak için kodu girin.                                                                                                    | adresine bir doğrulama kodu gönderdik. Kaydı                                                                                                    |
| Doğrulama kodu                                                                                                    | kayıt kodunu yeniden gönder                                                                                                    |
|                                                                                                    |                                                                                                    |
| Microsoft, bana işletmelere yöneli<br>teklifler gönderebilir.                                                                                                    | Alleri oft ürünleri ve hizmetleriyle ilgili promosyonlar ve                                                                                                    |
| Microsoft, bana işletmelere yönelli<br>teklifler gönderebilir.     Dürünleri ve hizmetleri hakkında ilg<br>paylaşmasını istyorum. Daha fazla bi<br>Gizlifik Bildirimi'ni görüntüleyin. | li ongi alabilmek için Microsoft'un bilgilerimi seçili iş ortaklarıyla<br>ili ongi alabilmek için Microsoft'un bilgilerimi seçili iş ortaklarıyla<br>gi edinmek veya dilediğiniz zaman abonelikten çıkmak için |

Adım 6) Başlat butonuna tıkladıktan sonra kişisel hesabınız oluşturulacaktır. Uygulamaları Web üzerinden kullanabilirsiniz.

| III Office 365 |              |          | ,p   | ka j  |           |          |            |        |      |                              |  |
|----------------|--------------|----------|------|-------|-----------|----------|------------|--------|------|------------------------------|--|
|                | Günaydın     | -        |      |       |           |          |            |        |      | Office oppdamates yillileyin |  |
|                | +            | •        |      | 4     |           | -        |            | 4      |      | $\rightarrow$                |  |
|                | Veni oluştur | OheDrive | West | Excel | PowePoint | Orefeota | ShanePoint | Tearro | Sear | Tiens<br>syguberodar         |  |

## 21. SDÜNET Online İlişik Kesme İşlemi

Üniversitemiz öğrencilerinin mezuniyet, kendi isteği ile kayıt sildirme vb. nedenlerle gerçekleştirecekleri ilişik kesme başvuruları SDÜnet üzerinden sol sütunda yer alan "Modüller - Öğrenci İşleri İlişik Kesme" menüsünden online olarak yapılabilmektedir. Öğrenci İşleri Bürosu ilişik kesme işlemini onayladıktan sonra öğrenciler kendi sisteminden tekrar ilişik kesmeyi onaylamalıdırlar.

| Üniversite Uygulama<br>Platformu | SDUnet                                                                       |                                                             |                                                                                                    |                                                                       |
|----------------------------------|------------------------------------------------------------------------------|-------------------------------------------------------------|----------------------------------------------------------------------------------------------------|-----------------------------------------------------------------------|
| 5⊒ Bapvurular →                  | İlişik Kesme İşlemleri                                                       | 🛞 SDÚ 💽 SDÚ Youtube 🔞                                       | Bidb 🕑 Bidb Youtube 🕑 AkademiX Tv 🚺 bilimtv                                                                    |                                                                       |
| 🕰 Modüller 🔿                     |                                                                              |                                                             |                                                                                                    |                                                                       |
| & Kişisəl 🗸 🗸                    |                                                                              |                                                             |                                                                                                    | Nasil Kullaniir?                                                      |
| El Hes Kodu                      |                                                                              |                                                             |                                                                                                    |                                                                       |
| 🔗 Varlmlari                      |                                                                              |                                                             | liisik kesme islemiterine baslamadan önce asaðidak                                                             | i formu doldurunuz. Bilailerinizde hata                               |
| 😂 liişik Kesme İşlemleri         |                                                                              |                                                             | olduğunu düşünüyorsanız Birim Öğrenci İşleri birimi<br>İlişik kesme sürecinde yapılan işlemiler anlık olarak s | nizle iletişime geçiniz.<br>İstemlere yansıyacağı için, lütfen süreci |
| 🕿 Araç Kayıt                     |                                                                              |                                                             | dikkoti başlatınır.<br>Tamamlarımayan ilişik kesme işlemleri 7 gün sonra                                       | silnecektir                                                           |
|                                  |                                                                              |                                                             |                                                                                                    |                                                                       |
|                                  | Başvuru Tarihi                                                               |                                                             |                                                                                                    |                                                                       |
|                                  | 17.06.2022                                                                   |                                                             |                                                                                                    |                                                                       |
|                                  | Ayrilma Nadeni                                                               |                                                             |                                                                                                    |                                                                       |
|                                  | Mezuniyet                                                                    |                                                             |                                                                                                    | *                                                                     |
|                                  | BAN                                                                          |                                                             |                                                                                                    |                                                                       |
|                                  | Online Ödenne Sintemi'nde 3,35 Ti botiyenit bulunmuktodr. Bu botiyenin iades | sini listiyonana <b>kendi adımas</b> alan bir 15AN numarası | gens.                                                                                                    |                                                                       |
|                                  | Mezun olan oğrancılarımize yönelik duyuruları görebileceği                   | iniz ve mezun işlemlerini yapabileceğiniz Ünver             | itomiz Mezun Bilgi Sistemi'ne koyıt olmonız gerekmektedir.                                                     | ×                                                                     |

### Web Sayfamızdan,

Bilgi İşlem Daire Başkanlığımız ile ilgili duyuru ve haberler için web adresimizi <u>https://bidb.sdu.edu.tr</u> ziyaret edebilirsiniz.

Ayrıca kurumumuza ait İş Akışları, Bilişim Varlıkları, Kılavuzlar, Yönergeler, Yönetmelikler ve Politikalarımıza ulaşabilirsiniz.